## Comment télécharger et ouvrir le fichier ZIP

Dans la page principale de la fiche, cliquer sur le texte

## Metrix AX322C Fichier ZIP Schémas et circuits imprimés Kicad 9.0

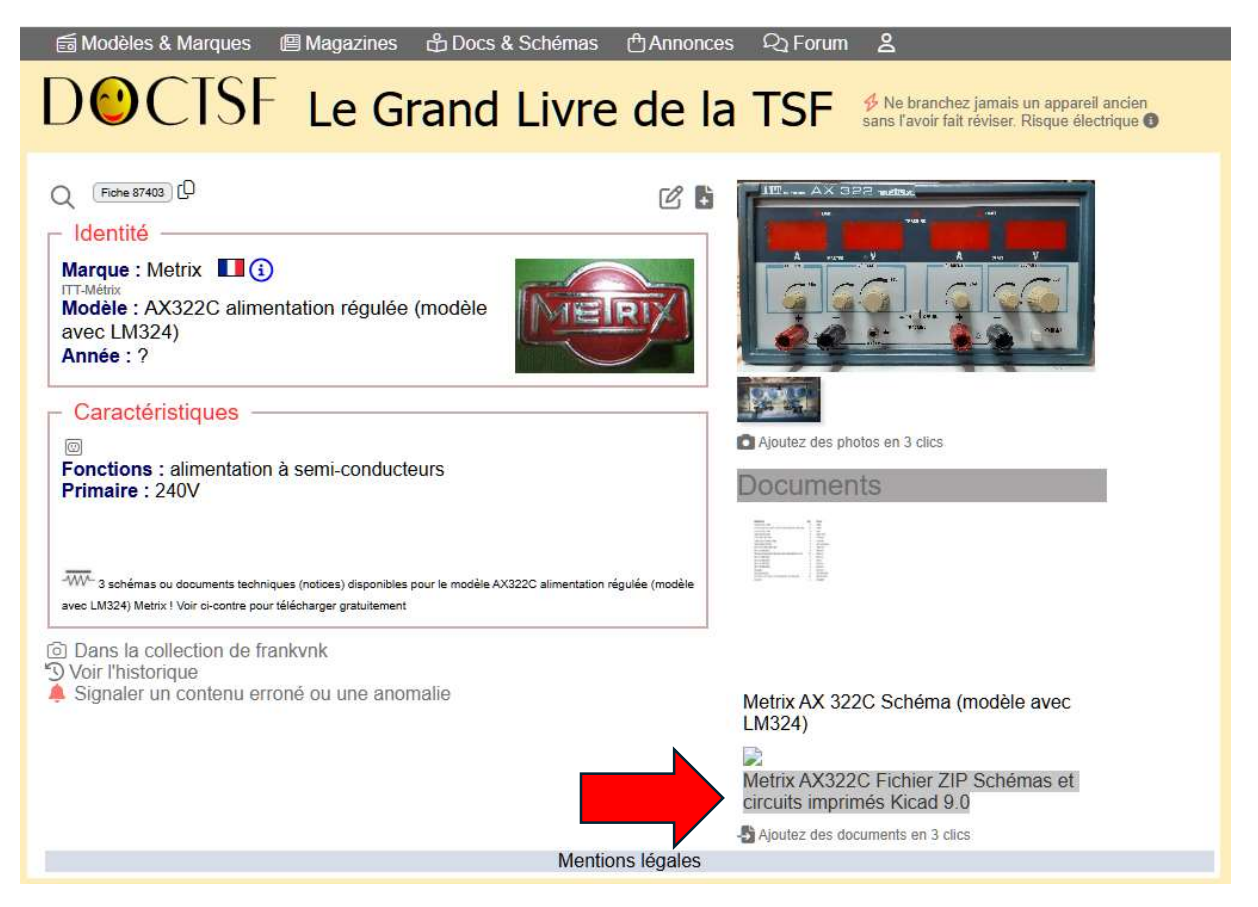

Une nouvelle fenêtre s'ouvrira dans laquelle on clique avec la touche droite de la souris sur l'icône

| 🗟 Modèles & Marques 🛛 🕮 Magazines සී Docs & Schémas දා Forum                                                                                                    | R)                                                                                                 |
|----------------------------------------------------------------------------------------------------|----------------------------------------------------------------------------------------------------|
| DOCTSF Base documentaire                                                                                                    |                                                                                                    |
|                                                                                                    | 8 🖬                                                                                                |
| <ul> <li>Metrix AX322C Fichier ZIP Schémas et circuits imprimés Kicad</li> <li>Parution : 0</li> <li>En lien avec le modèle Metrix - AX322C alimentation régulée (modèle avec LM324)</li> <li> <u>P</u> <u>P</u></li></ul> | Document n° 127533<br>Nombre de fichiers : 1<br>Placé par : Frankvnk<br>Mise en ligne : 12/04/2025 |

## Dans le menu, cliquer avec la touche gauche de la souris < Enregistrer lie lien sous>

| 9.0    |                                               | <i>A</i>                        |      |
|--------|-----------------------------------------------|---------------------------------|------|
| Par    | ution : 0                                     |                                 |      |
| En lie | n avec le modèle Metrix - AX322C alimen       | itation régulée (modèle avec LM | 324) |
| ſ      | 9                                             |                                 |      |
| p. 1   | Ouvrir le lien dans un nouvel onglet          |                                 |      |
|        | Ouvrir le lien dans une nouvelle fenêtre      |                                 |      |
|        | Ce Ouvrir le lien dans une fenêtre InPrivate  |                                 |      |
| -      | Duvrir un lien dans une fenêtre d'écran fract | lionné                          |      |
|        | Enregistrer le lien sous                      |                                 |      |
|        | ⊂⊃ Copier le lien                             |                                 |      |
|        | € Ajouter à Collections                       | •                               |      |
|        | 🖻 Partager                                    |                                 |      |
|        | □ Inspecter                                   |                                 |      |

Un écran d'explorateur s'ouvrira qui vous permet de sauvegarder le fichier ZIP dans un dossier de votre ordinateur.

Ensuite, décomprimer le fichier ZIP dans un dossier de votre choix.

Finalement, télécharger et installer Kicad (gratuit) pour accéder aux schémas et plans des circuits imprimés. Voir <u>https://www.zdnet.fr/telecharger/logiciel/kicad-40368825s.htm</u>